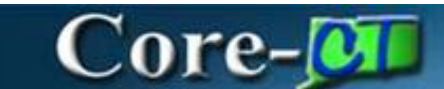

# **Convert Requisition**

### to a Procurement Contract

Use this job-aid to convert a DAS-BID, POS, PSA, or standardization transaction Requisition to a contract.

Navigation:

### Nav Bar > Menu > Core-CT Financials > eProcurement > Convert REQ to Contract

| Core-🕅   💿 | Menu 🗸 | Search in Menu | Q | 0 ÷ ÷ Ø |
|------------|--------|----------------|---|---------|
| OR         |        |                |   | Nav Bar |

Select Core-CT Financials Click eProcurement tile Click Convert Req to Contract tile

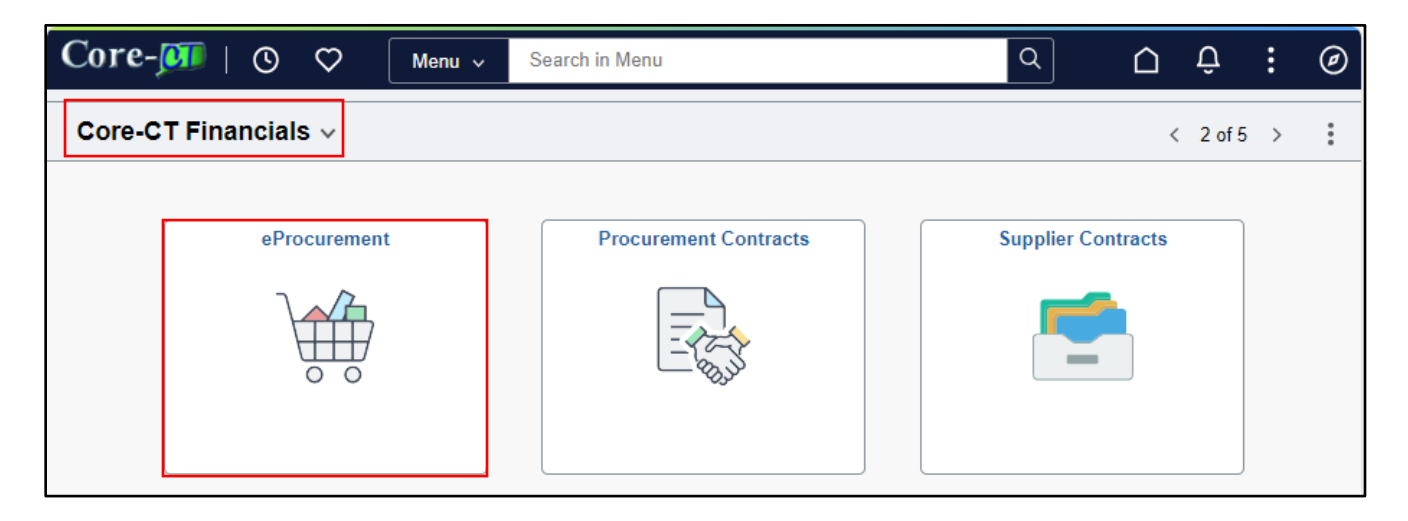

### Convert Requisition to a Procurement Contract Core-CT Financials > eProcurement Updated as of: August 16, 2024

| (←) । ଓ  | $\diamond$              | Q Search in Menu     | Ū Û                            | : @ | ) |
|----------|-------------------------|----------------------|--------------------------------|-----|---|
| eProcure | ement                   |                      |                                | :   |   |
|          |                         |                      |                                |     |   |
|          | Approvals               | Create Requisition   | Manage Requisitions            |     |   |
|          |                         |                      |                                |     |   |
|          | 0                       |                      |                                |     |   |
|          |                         |                      |                                |     |   |
|          | My Receipts             | Add/Update Receipts  | Requisition Accounting Entries |     |   |
|          |                         |                      |                                |     |   |
|          |                         |                      |                                |     |   |
|          | Convert Req To Contract | Requesters Workbench | Sourcing Workbench             |     |   |
|          |                         |                      |                                |     |   |

## Procedure:

1. Enter the Business Unit

| $\leftarrow \mid \odot  \heartsuit$ |          | Û         | :       | Ø    |
|-------------------------------------|----------|-----------|---------|------|
| Convert REQ to Contract             |          |           |         |      |
|                                     | ١        | lew Wind  | low     | Help |
| Add a New Value                     | Q Find a | n Existir | ıg Valı | le   |
|                                     |          |           |         |      |
| *Business Unit MHAM1 Q              |          |           |         |      |
| *Requisition ID                     |          |           |         |      |
| Add                                 |          |           |         |      |

2. Click on the **lookup up magnifying glass** and a window will pop up with all the business unit requisitions that are eligible to convert.

| *Business Unit MHAM1 Q |                                       |
|------------------------|---------------------------------------|
| *Requisition ID Q      | Look Up Business Unit ×               |
| Add                    | Help Business Unit begins with  HHAM1 |
|                        | Description begins with V             |
|                        | Search Clear Cancel Basic Lookup      |
|                        | Search Results                        |
|                        | View 100  < < 1-1 of 1 • > >          |
|                        | Business Unit Description             |
|                        | MHAM1 Mental Health & Addiction Serv  |
|                        |                                       |
|                        | E.                                    |

3. Click on the requisition that you need to convert, and it will populate in the **Requisition ID** field.

#### 4. Click the **Add** Button

|                              |           | Û       | :       | Ø    |
|------------------------------|-----------|---------|---------|------|
| Convert REQ to Contract      |           |         |         |      |
|                              | N         | ew Wind | low     | Help |
| Add a New Value              | Q Find ar | Existir | ıg Valı | Je   |
|                              |           |         |         |      |
| *Business Unit MHAM1 Q       |           |         |         |      |
| *Requisition ID b000032138 Q |           |         |         |      |
| Add                          |           |         |         |      |
|                              |           |         |         |      |

- 5. The contract ID & Suffix will default from the requisition into the next screen for conversion. Add the **Supplier ID, Begin** and **Expire Dates, & Contract Type**
- 6. **Uncheck** the Open Item Check Box
- 7. Click on the Line Details Link. The lines on the requisition should display.

| $\leftarrow$  | ©                                                                                                    |   |             |                       |                |            |             |                                |              | l i          |                |        |            |
|---------------|----------------------------------------------------------------------------------------------------|---|-------------|-----------------------|----------------|------------|-------------|--------------------------------|--------------|--------------|----------------|--------|------------|
| Conve         | Convert REQ to Contract                                                                                                    |   |             |                       |                |            |             |                                |              |              |                |        |            |
| Requi         | Paguisition Selection                                                                                                    |   |             |                       |                |            |             |                                |              |              |                |        |            |
| Busir<br>Requ | Business Unit:       MHAM1         Requisition ID:       0000032138       Requisition Type:       POS - Purchase of Service       Server Name       PSUNX       Q       Create Contract |   |             |                       |                |            |             |                                |              |              |                |        |            |
| E             | 1 Q                                                                                                    |   |             |                       |                |            |             |                                |              |              | 1-1 of 1 👻 🔿   | >    1 | View All   |
|               | Supplier ID                                                                                                    |   | Contract ID | Contract ID<br>Suffix | Master<br>Flag | Begin Date | Expire Date | State Identified Contract Type | Open<br>Item | Line Details | Awarded Amount |        |            |
| 1             | 0000011297                                                                                                    | ۹ | 18MHA32138  | POS01                 |                | 05/01/2018 | 04/30/2019  | PON Noncompetitive             |              | Line Details |                | +      | -          |
|               |                                                                                                    |   |             |                       |                |            |             |                                |              |              |                |        |            |
| Save          | e Refresh                                                                                                    |   |             |                       |                |            |             |                                |              |              | Add            | Updat  | te/Display |

8. Add the Awarded Amounts and Click OK.

|                        | Line details                             |                                                   | ×                            |
|------------------------|------------------------------------------|---------------------------------------------------|------------------------------|
| Business Unit<br>SetID | MHAM1 Requisition ID 0000032138<br>STATE |                                                   | Help                         |
|                        |                                          |                                                   |                              |
| EF Q                   |                                          | $ \langle \langle 1-1 \text{ of } 1 \vee \rangle$ | > View All                   |
| EF Q<br>Line<br>Number | Description                              | K ≤ 1-1 of 1 ♥ >                                  | >   View All Unit of Measure |

#### 9. Click the Save Button

10. Click on the Create Contract link.

| $\leftarrow$   $\circ$ $\diamond$                  |                                                                                                    |                       |                |             |             |                                 |              |              |                |      |            |
|----------------------------------------------------|----------------------------------------------------------------------------------------------------|-----------------------|----------------|-------------|-------------|---------------------------------|--------------|--------------|----------------|------|------------|
| Convert REQ to Contract                            |                                                                                                    |                       |                |             |             |                                 |              |              |                |      |            |
| Reauisition Selection                              |                                                                                                    |                       |                |             |             |                                 |              |              |                |      |            |
| Business Unit: MHAM1<br>Requisition ID: 0000032138 | Business Unit: MHAM1<br>Requisition ID: 0000032138 Requisition Type: POS - Purchase of Service Server Name PSUNX Q Create Contract |                       |                |             |             |                                 |              |              |                |      |            |
| E Q                                                |                                                                                                    |                       |                |             |             |                                 |              |              | 1-1 of 1 🗸 🔿   | >  1 | View All   |
| • Supplier ID                                      | Contract ID                                                                                                    | Contract ID<br>Suffix | Master<br>Flag | •Begin Date | Expire Date | -State Identified Contract Type | Open<br>Item | Line Details | Awarded Amount |      |            |
| 1 0000011297 Q                                     | 18MHA32138                                                                                                    | POS01                 |                | 05/01/2018  | 04/30/2019  | PON Noncompetitive              |              | Line Details |                | +    | —          |
| Save Refresh                                       |                                                                                                    |                       |                |             |             |                                 |              |              | Add            | Upda | te/Display |
|                                                    |                                                                                                    |                       |                |             |             |                                 |              |              |                | ]    |            |

- 11. A message will display. Click **Yes** if you are ready to continue and **Yes** that you would like to wait until the Requisition is converted to Contract.
- 12. If the contract is being awarded to multiple suppliers, additional rows can be added by clicking on the plus sign + at the end of the line. The suffix will be updated to 01, 02, 03 etc. depending on the number of suppliers being awarded. Suffix can also be changed to anything that is helpful to the agency for dentification purposes.

13. The Go to Contract link will display. Click on the link.

| Convert REQ to Contract     |                     |                  |             |            |             |                                |      |              |                |                |  |
|-----------------------------|---------------------|------------------|-------------|------------|-------------|--------------------------------|------|--------------|----------------|----------------|--|
| Requisition Selection       |                     |                  |             |            |             |                                |      |              |                |                |  |
| Business Unit: MF           | IAM1                |                  |             |            |             |                                |      |              |                |                |  |
| Requisition ID: 000         | 00032138 Requisitio | n Type: POS - Pu | rchase of S | ervice     |             |                                |      |              |                |                |  |
| E, Q                        |                     |                  |             |            |             |                                |      |              | < 1-1 of 1 ♥   | > > > View All |  |
|                             | ContractID          | Contract ID      | Master      | Begin Date | Expire Date | State Identified Contract Type | Open | Line Details | Awarded Amount | Go to Contract |  |
| Supplier ID                 | Contract ID         | Sumix            | riag        |            |             |                                |      |              |                |                |  |
| Supplier ID<br>1 0000011297 | 18MHA32138          | POS01            |             | 05/01/2018 | 04/30/2019  | PON Noncompetitive             |      | Line Details |                | Go to Contract |  |
| Supplier ID 1 0000011297    | 18MHA32138          | POS01            |             | 05/01/2018 | 04/30/2019  | PON Noncompetitive             |      | Line Details |                | Go to Contract |  |

### 14. The Procurement Contract will display in Open status

| dd/Update Contracts            |                                                                                                    |
|--------------------------------|----------------------------------------------------------------------------------------------------|
| Contract                       |                                                                                                    |
| ontract Entry                  |                                                                                                    |
| ontract                        |                                                                                                    |
| SetiD                          | Contract Version                                                                                                    |
| Contract ID                    | Version 1 Status Current                                                                                                    |
| *Status                        | Open Approval Due Date                                                                                                    |
| Administrator/Buyer            | Q Add a Document                                                                                                    |
| State Identified Contract Type | PON Noncompetitive                                                                                                    |
| Header 💿                       |                                                                                                    |
| *Contract Style                | Purchase Order Q                                                                                                    |
| Process Option                 | Purchase Order                                                                                                    |
| *Supplier                      | MIDWES0278-001 Q Supplier Search Contract Activities                                                                                                    |
| *Supplier ID                   | 0000011297         Q         MIDWESTERN CONNECTICUT COUNCIL OF         Primary Contact Info           Contract Header Agreement         Contract Header Agreement |
| Primary Contact                | Q Contract Releases<br>Custom Fields                                                                                                    |
| Supplier Contract Ref          | MCCA, #19-6002 Activity Log                                                                                                    |
| Description                    | MHAM1 0000032138 Document Status                                                                                                    |
| Master Centrast ID             | Price Adjustment Template                                                                                                    |
| master contract to             | PO Defaults                                                                                                    |
| *Begin Date                    |                                                                                                    |
| Expire Date                    | 04/30/2019                                                                                                    |
| Renewal Date                   |                                                                                                    |
| Control Type                   | Currency USD Q                                                                                                    |
|                                | Tax Exempt ID Rate Date 05/02/2024 CRRNT Q                                                                                                    |
|                                | Auto Default Must Use Contract Rate Date Allow Multicurrency PO                                                                                                   |

| 15. Uncheck the Corporate    | Contract checkbox   | , ensure the <b>/</b> | Allow Open It | em Reference |
|------------------------------|---------------------|-----------------------|---------------|--------------|
| checkbox is <b>unchecked</b> | , and update Contra | ct information        | as necessary  | /.           |

| Expire Date 04/5             | 0/2019                                                      |      |                        |                                                 |                                 |
|------------------------------|-------------------------------------------------------------|------|------------------------|-------------------------------------------------|---------------------------------|
| Renewal Date                 | t                                                           |      |                        | Corporate Contrac                               | et                              |
| Control Type                 | ~                                                           |      | Currency               | USD Q                                           |                                 |
| □ Ta<br>⊠ Ai<br>□ Lo         | ax Exempt Tax Exempt ID (<br>uto Default<br>ock Chartfields |      | Rate Date              | 05/02/2024  Must Use Contrac Allow Multicurrent | CRRNT Q<br>t Rate Date<br>cy PO |
| ✓ Amount Summary ⑦           | 100.000.00                                                  |      |                        |                                                 |                                 |
| Maximum Amour                | 100,000.00                                                  | USD  |                        |                                                 |                                 |
| Line Item Released Amour     | nt 0.00                                                     |      |                        |                                                 |                                 |
| Category Released Amour      | nt 0.00                                                     |      |                        |                                                 |                                 |
| Open Item Released Amour     | nt 0.00                                                     |      |                        |                                                 |                                 |
| Non-PO PCard Transaction     | s 0.00                                                      |      |                        |                                                 |                                 |
| Total Released Amoun         | it 0.00                                                     |      |                        |                                                 |                                 |
| Remaining Amoun              | nt 100,000.00                                               |      |                        |                                                 |                                 |
| Remaining Percent            | t 100.00                                                    |      |                        |                                                 |                                 |
| Contract Open Item Reference |                                                             |      |                        |                                                 |                                 |
|                              | Allow Open Item Reference                                   |      | Add Open Item Price Ad | ljustments                                      |                                 |
|                              | Adjust Supplier Pricing First                               | t    | OPM Reporting          |                                                 |                                 |
|                              | Price Can Be Changed on O                                   | rder |                        |                                                 |                                 |
|                              |                                                             |      |                        |                                                 |                                 |

16. Once the Supplier contract is fully executed the status on the Procurement contract can be updated to **Approved.** Click **Save**.

| Contract Entry<br>Contract                                          |                                      |                                                  |     |           |                                    |
|---------------------------------------------------------------------|--------------------------------------|--------------------------------------------------|-----|-----------|------------------------------------|
| SetID<br>Contract ID<br>*Status                                     | STATE<br>18MHA32138POS01<br>Approved | Contract Version<br>Version<br>Approval Due Date | 1 S | Status Cu | rrent                              |
| Administrator/Buyer<br>State Identified Contract Type<br>> Header ⑦ | PON Noncompetitive                   |                                                  |     |           | Add a Document                     |
| > Contract Items                                                    |                                      |                                                  |     |           |                                    |
| > Contract Categories                                               |                                      |                                                  |     |           |                                    |
| Save Return to Search                                               | Notify                               |                                                  |     |           | Add Update/Display Correct History |